## Pós instalação do Windows Server 2012

**Primeiro:** configurar o nome do host. Em "Server Manager  $\rightarrow$  Local Server", clique ao lado do item "Computer name":

|                                                              |                                                                                    | Server Manager                                                                                 |                                                                                                    | -                              |
|--------------------------------------------------------------|------------------------------------------------------------------------------------|------------------------------------------------------------------------------------------------|----------------------------------------------------------------------------------------------------|--------------------------------|
| Server Ma                                                    | anager • Local Ser                                                                 | ver • (                                                                                        | 3   🚩 Manage Tools View                                                                                                    | Help                           |
| 📰 Dashboard                                                  | PROPERTIES<br>For WIN-QIL85MJG48V                                                  |                                                                                                | TASKS                                                                                                    | •                              |
| Local Server     All Servers     File and Storage Services ▷ | Computer name<br>Workgroup                                                         | WIN-QIL85MJG4RV<br>WORKGROUP                                                                   | Last installed updates<br>Windows Update<br>Last checked for updates                                                                | Ne<br>No<br>Ne ≡               |
|                                                              | Windows Firewall<br>Remote management<br>Remote Desktop<br>NIC Teaming<br>Ethernet | Public: On<br>Enabled<br>Disabled<br>Disabled<br>IPv4 address assigned by DHCP, IPv6 enabled   | Windows Error Reporting<br>Customer Experience Improvement Program<br>IE Enhanced Security Configuration<br>Time zone<br>Product ID | Ofi<br>n No<br>On<br>(UT<br>No |
|                                                              | Operating system version<br>Hardware information                                   | Microsoft Windows Server 2012 Standard Evaluation<br>innotek GmbH VirtualBox                   | Processors<br>Installed memory (RAM)<br>Total disk space                                                                            | Inti<br>1 G<br>19.             |
|                                                              | <                                                                                  | ш                                                                                              |                                                                                                    | >                              |
|                                                              | EVENTS<br>All events   6 total                                                     | ρ (≣) ▼ (R) ▼                                                                                  | TASKS                                                                                                    | •                              |
|                                                              | Server Name ID Server Name WIN-QIL85MJG48V 8198 Err                                | verity Source Log<br>or Microsoft-Windows-Security-SPP Application                             | Date and Time<br>01/09/2014 15:25:56                                                                                                |                                |
|                                                              | WIN-QIL85MJG48V 8200 Err<br>WIN-QIL85MJG48V 1014 Err                               | or Microsoft-Windows-Security-SPP Application<br>or Microsoft-Windows-Security-SPP Application | 01/09/2014 15:25:55<br>01/09/2014 15:25:55                                                                                          | ~                              |
|                                                              |                                                                                    |                                                                                                | ▲ 🏱 强 🍁 POR<br>PTB2 0                                                                                                    | 15:29<br>I/09/2014             |

## Clique em "Change":

| <b>a</b>              | Server Manager 📃 🗖                                                                                                    | i x                                               | ۲<br>۲ |
|-----------------------|----------------------------------------------------------------------------------------------------|---------------------------------------------------|--------|
| Ser Ser               | ver Manager 🔸 Local Server 🔹 🕫 🖡 Manage Tools View                                                                                                    | Help                                              |        |
| Dashboard             | PROPERTIES<br>For WIN-QIL85MJG48V TASKS                                                                                                    | •                                                 | ^      |
| Local Server          | Last installed updates                                                                                                    | Ne                                                |        |
| All Servers           | System Properties Windows Update                                                                                                    | No                                                |        |
| 📲 File and Storage Se | Computer Name Hardware Advanced Remote Last checked for updates                                                                                                    | Ne                                                | -      |
|                       | <ul> <li>Windows uses the following information to identify your computer<br/>on the network.</li> <li>Computer description:</li> <li>For example: "IIS Production Server" or<br/>"Accounting Server".</li> <li>Full computer name:</li> <li>WINAUL35MJG48V</li> <li>Workgroup:</li> <li>WORKGROUP</li> <li>To rename this computer or change its domain or<br/>workgroup, click Change.</li> <li>Change</li> <li>Change</li> <li>I 2 Standard Evaluation</li> <li>Processors<br/>Installed memory (RAM)<br/>Total disk space</li> </ul> | Ofi<br>No<br>On<br>(U1<br>No<br>Int<br>1 G<br>19. |        |
|                       |                                                                                                    |                                                   |        |
|                       | TASKS                                                                                                    | •                                                 |        |
|                       | OK Cancel Apply                                                                                                    |                                                   |        |
| L                     | Log Date and Time                                                                                                    |                                                   |        |
|                       | WIN-QIL85MJG48V 8198 Error Microsoft-Windows-Security-SPP Application 01/09/2014 15:25:56                                                                                                    |                                                   |        |
|                       | WIN-QLL85MJG48V 8200 Error Microsoft-Windows-Security-SPP Application 01/09/2014 15:25:55                                                                                                    |                                                   |        |
|                       | WIN-QIL85MJG48V 1014 Error Microsoft-Windows-Security-SPP Application 01/09/2014 15:25:55                                                                                                    |                                                   |        |
|                       | - P 🔞 😼 POR 15<br>PTB2 01/05                                                                                                    | 5:29<br>9/2014                                    |        |

#### Digite o novo nome e clique em "OK": \_ 0 × Server Manager 🛛 🕄 | 🚩 Manage Tools Server Manager • Local Server View Help PROPERTIES Dashboard For WIN-QIL85MJG48V TASKS 💌 Local Server Last installed updates Ne X All Servers System Properties Windows Update No File and Storage Se Last checked for updates Ne x Computer Name/Domain Changes You can change the name and the membership of this computer. Changes might affect access to network resources Windows Error Reporting Of Customer Experience Improvement Program No IE Enhanced Security Configuration On Computer name (U1 Time zone WIN-TESTE01 CP. IPv6 enabled Product ID No Full computer name WIN-TESTE01 More... nge... 12 Standard Evaluation Processors Int Member of Installed memory (RAM) 10 O Domain: Total disk space 19. > Workgroup: WORKGROUP TASKS 💌 οк Cancel $\odot$ OK Cancel Apply Date and Time Log WIN-QIL85MJG48V 8198 Error Microsoft-Windows-Security-SPP Application 01/09/2014 15:25:56 WIN-QIL85MJG48V 8200 Error Microsoft-Windows-Security-SPP Application 01/09/2014 15:25:55 WIN-QIL85MJG48V 1014 Error Microsoft-Windows-Security-SPP Application 01/09/2014 15:25:55

Aparecerá um aviso de que a máquina precisa ser reiniciada para que a alteração surta efeito: Server Manager

 $\mathbf{\Sigma}$ 

r han

▲ 🕞 🖓 🍁 POR 15:30 PTB2 01/09/2014

| Serv                | ver Manager 🔸 Local Server 🔹 🕫 🖡 Manage Tools View                                                                       | Help          |
|---------------------|----------------------------------------------------------------------------------------------------|---------------|
| 📰 Dashboard         | PROPERTIES<br>For WIN-QIL85MJG48V TASKS                                                                                  | •             |
| Local Server        |                                                                                                    |               |
| All Servers         | System Properties X Vindows Undate                                                                                       | Ne            |
| File and Storage Se | Computer Name/Domain Changes X Last checked for updates                                                                  | Ve =          |
|                     | You can change the name and the membership of this                                                                       |               |
|                     | computer. Changes might affe Computer Name/Domain Changes Windows Error Reporting C                                      | Dfl           |
|                     | Customer Experience Improvement Program                                                                                  | No 🗆          |
|                     | Computer name: Time zone                                                                                                 | Un<br>LII     |
|                     | WIN-TESTE01 Product ID                                                                                                   | No            |
|                     | Full computer name:         Before restarting, save any open files and close all           WIN-TESTE01         programs. |               |
|                     |                                                                                                    |               |
|                     | Member of                                                                                                    | nt            |
|                     | O Domain:                                                                                                    | 19            |
|                     |                                                                                                    |               |
|                     | Workgroup:                                                                                                    | 2             |
|                     | WORKGROUP                                                                                                    |               |
|                     |                                                                                                    |               |
|                     | OK Cancel TASKS                                                                                                    | -             |
| L                   | · · · · · · · · · · · · · · · ·                                                                                          |               |
|                     | OK Cancel Apply                                                                                                    |               |
|                     | Log Date and Time                                                                                                    |               |
|                     | WIN-OIL85MIG48V_8198_ErrorMicrosoft-Windows-Security-SPP_Application_01/09/2014_15:25:56                                 |               |
|                     | WIN-OIL85MIG48V 8200 Error Microsoft-Windows-Security-SPP Application 01/09/2014 15:25:55                                |               |
|                     | WIN-OIL85MIG48V 1014 Error Microsoft-Windows-Security-SPP Application 01/09/2014 15/25/55                                |               |
|                     | The globility-of the end interest mindows security-of Application 01/05/2014 (5/25/5)                                    | ~             |
|                     | ■ POR 15 ■ PB2 01/09                                                                                                    | :30<br>)/2014 |

| Clique em "Clo      | se":                                                                            |                          |                                   |                 |                   |   |
|---------------------|---------------------------------------------------------------------------------|--------------------------|-----------------------------------|-----------------|-------------------|---|
| È.                  | Server Manager                                                                  |                          |                                   | _               | o x               | : |
| Ser Ser             | ver Manager 🔸 Local Server                                                      | - @                      | Manage Tools                      | View            | Help              |   |
| Dashboard           | PROPERTIES<br>For WIN-QIL85MJG48V                                               |                          |                                   | TASKS           | •                 | ^ |
| Local Server        | System Droporties                                                               |                          | Last installed updates            |                 | Ne                |   |
| File and Storage Sc |                                                                                 |                          | Windows Update                    |                 | No                | ≡ |
| File and Storage Se | Computer Name Hardware Advanced Remote                                          |                          | cust encercu for updates          |                 | TVC               |   |
|                     | Windows uses the following information to identify your computer                |                          | Windows Error Reporting           |                 | Off               |   |
|                     |                                                                                 |                          | Customer Experience Improvemer    | nt Program      | No                |   |
|                     | For example: "IIS Production Server" or                                         |                          | IE Enhanced Security Configuratio | n               | On                |   |
|                     | "Accounting Server".                                                            | CP IPv6 enabled          | Time zone<br>Product ID           |                 | (UT<br>No         |   |
|                     | Full computer name: WIN-LES I EU1                                               | er, ir vo chabica        | Houselb                           |                 |                   |   |
|                     | Workgroup: WorkGROUP                                                            |                          |                                   |                 |                   |   |
|                     | To rename this computer or change its domain or Change Workgroup, click Change. | 12 Standard Evaluation   | Processors                        |                 | Int               |   |
|                     |                                                                                 |                          | Installed memory (RAM)            |                 | 10                |   |
|                     |                                                                                 |                          | Total disk space                  |                 | 19.               |   |
|                     |                                                                                 |                          |                                   |                 | >                 |   |
|                     |                                                                                 |                          |                                   |                 |                   |   |
|                     |                                                                                 |                          |                                   | TACKC           | -                 |   |
|                     | Changes will take effect after you restart this computer.                       |                          |                                   | THORS           |                   |   |
|                     |                                                                                 | -                        |                                   | (               | •                 |   |
|                     |                                                                                 | 100                      | Data and Time                     |                 |                   |   |
| -                   | Server Hame To Seventy Source                                                   | Log                      | Date and Time                     |                 |                   |   |
|                     | WIN-QIL85MJG48V 8198 Error Microsoft-Windows-See                                | curity-SPP Application 0 | 01/09/2014 15:25:56               |                 |                   |   |
|                     | WIN-QIL85MJG48V 8200 Error Microsoft-Windows-See                                | curity-SPP Application 0 | 01/09/2014 15:25:55               |                 |                   |   |
|                     | WIN-QIL85MJG48V 1014 Error Microsoft-Windows-See                                | curity-SPP Application 0 | 11/09/2014 15:25:55               |                 |                   | ~ |
| 📥 🛛 🚺               |                                                                                 |                          | 🔺 🏱 🖬 🕼                           | POR<br>PTB2 01/ | 15:31<br>/09/2014 |   |

Clique em "Restart now". Após a reinicialização, host estará com o nome novo.

| <b>a</b>                                                                                                    | Server Manager                                                                                                    | _ 🖬 🗙                                |   |
|----------------------------------------------------------------------------------------------------|----------------------------------------------------------------------------------------------------|--------------------------------------|---|
| Server Ma                                                                                                    | nager • Local Server • 🕄   🏲 Manage Tools                                                                                                    | View Help                            |   |
| <ul> <li>Dashboard</li> <li>Local Server</li> <li>All Servers</li> <li>File and Storage Services </li> </ul> | PROPERTIES<br>For WIN-QIL85MJG48V         Last installed updates           Computer name         WIN-QIL85MJG48V         Last installed updates           Workgroup         WORKGROUP         Windows Update           Last checked for updates         Last checked for updates                                                                                                    | TASKS   Ne No Ne                     | = |
|                                                                                                    | Windows Fire       Microsoft Windows       X         Remote man       You must restart your computer to apply these changes       Windows Error Reporting         NIC Teaming Ethernet       You must restart your computer to apply these changes       He Enhanced Security Configuration Time zone         Restart Now       Restart Later       Product ID                                                                                                    | Ofi<br>Program No<br>On<br>(UT<br>No |   |
|                                                                                                    | Operating sy     Lit     pn     Processors       Hardware information     innotek GmbH VirtualBox     Installed memory (RAM)       Total disk space                                                                                                    | Inti<br>1 G<br>19.                   |   |
|                                                                                                    | EVENTS<br>All events   11 total                                                                                                    | TASKS V                              |   |
|                                                                                                    | Filter $\rho$ $(ii)$ $\bullet$                                                                                                    | $\odot$                              |   |
|                                                                                                    | Server Name         ID         Severity         Source         Log         Date and Time           WIN-QIL85MJG48V         8200         Error         Microsoft-Windows-Security-SPP         Application         01/09/2014 15:30:16           WIN-QIL85MJG48V         1014         Error         Microsoft-Windows-Security-SPP         Application         01/09/2014 15:30:16           WIN-QIL85MJG48V         8198         Error         Microsoft-Windows-Security-SPP         Application         01/09/2014 15:30:16 |                                      | > |
|                                                                                                    | - To 🖓 🕼 PT                                                                                                    | OR 15:37<br>B2 01/09/2014            |   |

## Segundo: Ativar contadores de performance.

Em "Server Manager  $\rightarrow$  All Servers", clique com o botão direito sobre o nome do seu servidor e escolha "Start performance counters":

| <b>a</b>                    |                                                                                                    | Server Manager                    |                                                                                                    | _ 0 ×                        |
|-----------------------------|----------------------------------------------------------------------------------------------------|-----------------------------------|----------------------------------------------------------------------------------------------------|------------------------------|
| Server Ma                   | anager • All Servers                                                                                                    |                                   | 🗸 🧭   🚩 Manage                                                                                                    | Tools View Help              |
| Dashboard                   | All servers   1 total                                                                                                    |                                   |                                                                                                    | TASKS 💌                      |
| Local Server                | Filter                                                                                                    | ▶ ()) ▼ ())                       |                                                                                                    | $\odot$                      |
| File and Storage Services   |                                                                                                    |                                   |                                                                                                    | =                            |
| File and Storage Services V | Server Name IPv4 Address                                                                                                    | Manageability                     | Last Update Windows Acti                                                                                                    | ivation                      |
|                             | WIN-TESTE01     10.224.1.113           EVENTS       All events   22 total       Filter       Server Name     ID       Serverity       WIN-TESTE01     8198 | Online - Performance counters not | Charlad     01/00/2014     15:58:11     00192.00000       Add Roles and Features     Shut Down Local Server       Computer Management       Remote Desktop Connection       Windows PowerShell       Configure NIC Teaming       Configure Windows Automatic Feedback       Manage As       Start Performance Counters       Refresh       Copy |                              |
|                             | WIN-TESTE01 8200 Error                                                                                                    | Microsoft-Windows-Security-SPP    | Application 01/09/2014 15:58:00                                                                                                    | =                            |
|                             | WIN-TESTED1 1014 Error                                                                                                    | Microsoft-Windows-Security-SPP    | Application 01/09/2014 15:58:00                                                                                                    |                              |
|                             | WIN-TESTED1 1014 Error                                                                                                    | Microsoft-Windows-Security-SPP    | Application 01/09/2014 15:43:59                                                                                                    |                              |
|                             | WIN-TESTED1 8198 Error                                                                                                    | Microsoft-Windows-Security-SPP    | Application 01/09/2014 15:43:59                                                                                                    |                              |
|                             | WIN-TESTEO1 8198 Error                                                                                                    | Microsoft-Windows-Security-SPP    | Application 01/09/2014 15:39:00                                                                                                    | ~                            |
|                             |                                                                                                    |                                   | ▲ ( <u>a</u>                                                                                                    | POR 15:59<br>PTB2 01/09/2014 |

## Após alguns segundos, a terceira coluna será alterada para "Online".

|                               | ,                          |              | Server Manager                 |                               |                      | _ 0            | x   |
|-------------------------------|----------------------------|--------------|--------------------------------|-------------------------------|----------------------|----------------|-----|
| Server Mar                    | nager 🕨 All                | Servers      |                                | • 🕲   🚩 🕨                     | Aanage Tools         | View He        | elp |
| Dashboard                     | SERVERS<br>All servers   1 | total        |                                |                               |                      | TASKS 💌        | ^   |
| All Servers                   |                            |              |                                |                               |                      |                | =   |
| ■ File and Storage Services ▷ | Server Name                | IPv4 Address | Manageability                  | Last Update V                 | /indows Activation   |                | -   |
|                               | WIN-TESTE01                | 10.224.1.113 | Online                         | 01/09/2014 15:58:11 0         | )183-90000-00001-    | AA422 (Actival |     |
|                               |                            |              | ~                              |                               |                      |                |     |
|                               |                            |              |                                |                               |                      |                |     |
|                               |                            |              |                                |                               |                      |                |     |
|                               |                            |              |                                |                               |                      |                |     |
|                               |                            |              |                                |                               |                      |                |     |
|                               | <                          |              |                                |                               |                      | >              |     |
|                               |                            |              |                                |                               |                      |                |     |
|                               | EVENTS                     |              |                                |                               |                      |                |     |
|                               | All events   22 total      |              |                                |                               |                      | TASKS 🔻        |     |
|                               | Filter                     |              |                                |                               |                      | $\odot$        |     |
|                               |                            |              | •                              |                               |                      | <u> </u>       |     |
|                               | Server Name                | ID Severity  | Source                         | Log Date and Time             |                      |                |     |
|                               | WIN-TESTE01                | 8198 Error   | Microsoft-Windows-Security-SPP | Application 01/09/2014 15:58: | 01                   | ^              |     |
|                               | WIN-TESTE01                | 8200 Error   | Microsoft-Windows-Security-SPP | Application 01/09/2014 15:58: | 00                   | =              |     |
|                               | WIN-TESTE01                | 1014 Error   | Microsoft-Windows-Security-SPP | Application 01/09/2014 15:58: | 00                   |                |     |
|                               | WIN-TESTE01                | 1014 Error   | Microsoft-Windows-Security-SPP | Application 01/09/2014 15:43: | 59                   |                |     |
|                               | WIN-TESTE01                | 8198 Error   | Microsoft-Windows-Security-SPP | Application 01/09/2014 15:43: | 59                   |                |     |
|                               | WIN-TESTE01                | 8200 Error   | Microsoft-Windows-Security-SPP | Application 01/09/2014 15:43: | 59                   |                |     |
|                               | WIN-TESTE01                | 8198 Error   | Microsoft-Windows-Security-SPP | Application 01/09/2014 15:39: | 00                   | $\sim$         |     |
|                               |                            |              |                                |                               |                      | DOP 16.04      | ~   |
|                               |                            |              |                                |                               | • P 🖥 🕼 <sub>P</sub> | PTB2 01/09/20  | 014 |

#### **Terceiro:** Configurar um endereço IP estático.

Em Server Manager  $\rightarrow$  Local Server", clique ao lado do item "Ethernet":

| 🚔                                                            |                                                                                                    | Server Manager                                                                                                    |                                                                                                    |                                 |
|--------------------------------------------------------------|----------------------------------------------------------------------------------------------------|----------------------------------------------------------------------------------------------------|----------------------------------------------------------------------------------------------------|---------------------------------|
| Server Ma                                                    | anager • Local Se                                                                                                    | erver                                                                                                    | • 🕄   🚩 Manage Iools View                                                                                                    | v <u>H</u> elp                  |
| Dashboard                                                    | For WIN-TESTE01                                                                                                    |                                                                                                    | TASK                                                                                                    | s 🔻                             |
| Local Server     All Servers     File and Storage Services ▷ | Computer name<br>Workgroup                                                                                                    | WIN-TESTE01<br>WORKGROUP                                                                                                    | Last installed updates<br>Windows Update<br>Last checked for updates                                                                                       | Ne<br>No<br>Ne ≡                |
|                                                              | Windows Firewall<br>Remote management<br>Remote Desktop<br>NIC Teaming<br>Ethernet                                              | Public: On<br>Enabled<br>Disabled<br>Disabled<br><u>IPv4 address assigned by DHCP, IPv6 enabled</u>                                                                                                    | Windows Error Reporting<br>Customer Experience Improvement Progra<br>IE Enhanced Security Configuration<br>Time zone<br>d Product ID                       | Off<br>am No<br>On<br>(UT<br>No |
|                                                              | Operating system version<br>Hardware information                                                                                | Microsoft Windows Server 2012 Standard Evi<br>innotek GmbH VirtualBox                                                                                                    | aluation Processors<br>Installed memory (RAM)<br>Total disk space                                                                                          | Int<br>1 G<br>19.               |
|                                                              | EVENTS<br>All events   22 total                                                                                                 | → (ii) → (iii) →                                                                                                    | TASK                                                                                                    | s •                             |
|                                                              | Server Name         ID           WIN-TESTE01         8198           WIN-TESTE01         8200           WIN-TESTE01         1014 | Severity         Source         Log           Error         Microsoft-Windows-Security-SPP         Appl           Error         Microsoft-Windows-Security-SPP         Appl           Error         Microsoft-Windows-Security-SPP         Appl           Error         Microsoft-Windows-Security-SPP         Appl | Date and Time           lication         01/09/2014 15:58:01           lication         01/09/2014 15:58:00           lication         01/09/2014 15:58:00 |                                 |
|                                                              |                                                                                                    |                                                                                                    | ► 🕞 🕼 🕩 POR<br>PTB2                                                                                                    | 16:10<br>01/09/2014             |

Na tela que se abre, clique com o botão direito sobre a conexão Ethernet e escolha "Properties":

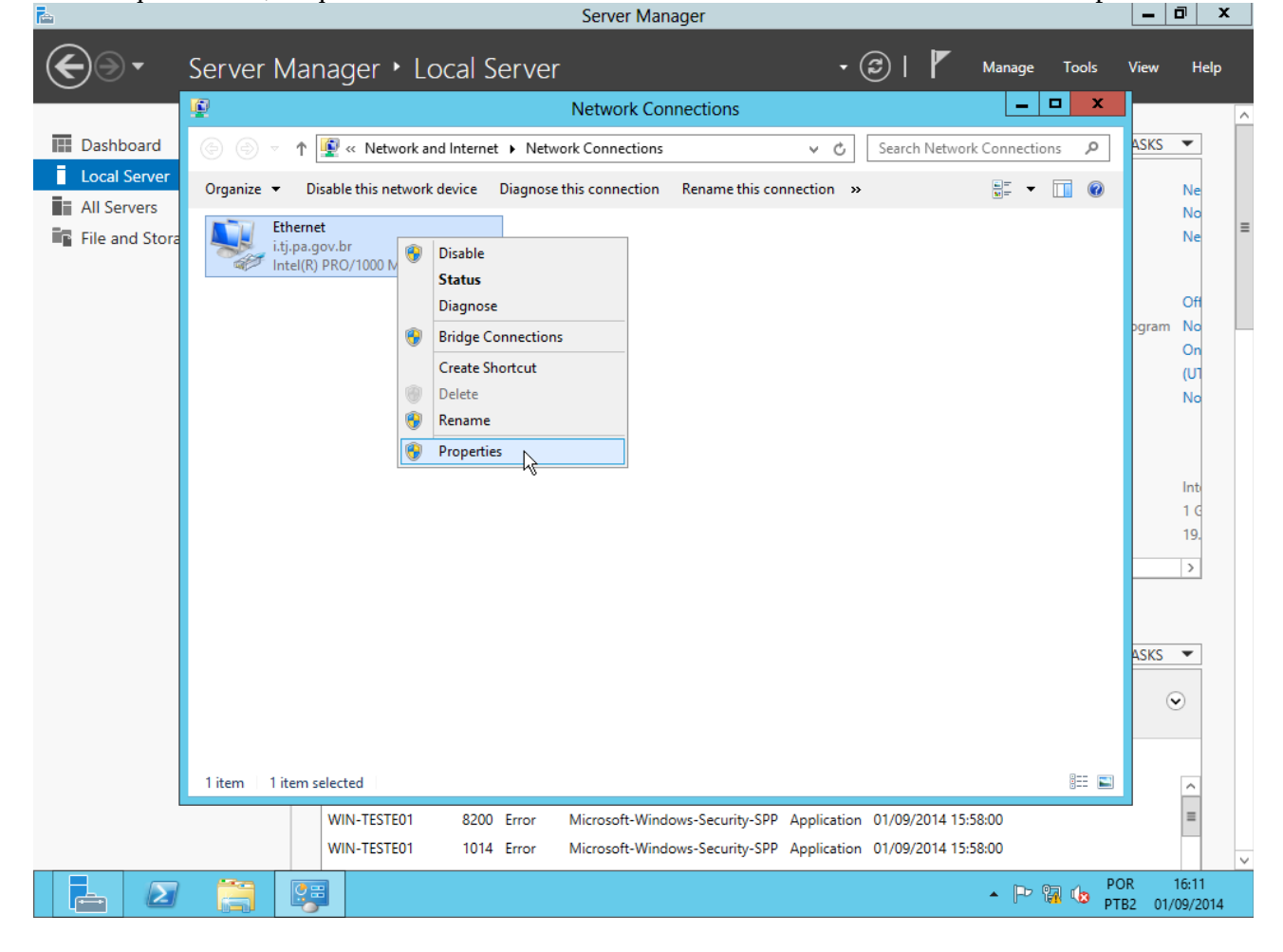

|  | Na tela | seguinte, | selecione o | item | "Internet | Protocol | Version | 4" e | clique em | "Properties" | : |
|--|---------|-----------|-------------|------|-----------|----------|---------|------|-----------|--------------|---|
|--|---------|-----------|-------------|------|-----------|----------|---------|------|-----------|--------------|---|

| <b>a</b>       | Server Manager                                                                                                    |                | a x                                               | ٢ |
|----------------|----------------------------------------------------------------------------------------------------|----------------|---------------------------------------------------|---|
| €∋∙            | Server Manager + Local Server - 🕄   🚩 Manage Tools                                                                                                    | View           | Help                                              |   |
|                | Network Connections                                                                                                    |                |                                                   | ^ |
| 🔛 Dashboard    | (a) V T 🕎 « Network and Internet • Network Connections v C                                                                                                    | ASKS           | •                                                 |   |
| Local Server   | Croapice T Disable this network device Diagnose this connection Rename this connection >><br>Ethernet Properties                                                                                                    |                | Ne                                                |   |
| File and Stora | Networking                                                                                                    |                | Ne                                                | ≡ |
|                | Connect using:<br>Connect using:<br>Configure<br>This connection uses the following items:<br>Configure<br>This connection uses the following items:<br>Configure<br>This connection uses the following items:<br>Configure<br>This connection uses the following items:<br>Configure<br>This connection uses the following items:<br>Configure<br>Configure<br>Config | ogram          | Off<br>No<br>On<br>(U1<br>No<br>Int<br>1 C<br>19. |   |
|                | Description Transmission Control Protocol/Internet Protocol. The default wide area network protocol that provides communication across diverse interconnected networks.                                                                                                    | ASKS           | •                                                 |   |
|                | 1 item selected 🛛 🕮 🖬                                                                                                    |                | ^                                                 |   |
|                | WIN-TESTE01         8200         Error         Microsoft-Windows-Security-SPP         Application         01/09/2014         15:58:00           WIN-TESTE01         1014         Error         Microsoft-Windows-Security-SPP         Application         01/09/2014         15:58:00                                                                                                    |                | =                                                 | ~ |
|                | - P 🗑 🕼 PT                                                                                                    | )R ·<br>B2 01/ | 16:11<br>09/2014                                  |   |

Selecione a opção "Use the following IP address" e preencha os campos "IP address", "Subnet mask" e "Default gateway" (os valores podem ser diferentes na sua rede) e clique em "OK":

| • ھ            | Serve    | er Manager 🔸 Local Server 🛛 🗸 🕫 🖡 Ma                                                                                                    | nage To   | ols   | View    | Help      |   |
|----------------|----------|----------------------------------------------------------------------------------------------------|-----------|-------|---------|-----------|---|
|                | <b>P</b> | Network Connections                                                                                                    |           | x     |         |           | ^ |
| 🔛 Dashboard    |          | 🗁 🛧 😰 « Network and Internet 🔸 Network Connections 🔹 🗸 🖒 Search Network Cor                                                                       | nnections | Q     | ASKS    | •         |   |
| Local Server   | Organia  | ne 💌 Disable this petwork device Diagnose this connection Rename this connection »                                                                | = 🕶 🔟     | 0     |         | Ne        |   |
| All Servers    |          | Ethernet Properties                                                                                                    |           |       |         | No        | = |
| File and Stora | Net      | tworking                                                                                                    |           |       |         | Ne        |   |
|                | 9        | Internet Destand Marries A (TCD/ID-4) Despection 2 X                                                                                              |           |       |         |           |   |
|                |          |                                                                                                    |           |       | boram   | Off<br>No |   |
|                |          | General                                                                                                    |           |       | gram    | On        |   |
|                |          | You can get IP settings assigned automatically if your network supports<br>this capability. Otherwise, you need to ask your network administrator |           |       |         | (U1       |   |
|                |          | for the appropriate IP settings.                                                                                                    |           |       |         | NO        |   |
|                |          | O Obtain an IP address automatically                                                                                                    |           |       |         |           |   |
|                |          | Use the following IP address:                                                                                                    |           |       |         | Int       |   |
|                |          | IP address: 192.168.0.1                                                                                                    |           |       |         | 16        |   |
|                |          | Subnet mask: 255 . 255 . 0                                                                                                    |           |       |         | 19.       |   |
|                |          | Default gateway: 192.168.0.254                                                                                                    |           |       |         | >         |   |
|                |          | Obtain DNS server address automatically                                                                                                    |           |       |         |           |   |
|                |          | Use the following DNS server addresses:                                                                                                    |           |       | ACKC    | -         |   |
|                |          | Preferred DNS server:                                                                                                    |           |       | HSKS    | -         |   |
|                |          | Alternate DNS server:                                                                                                    |           |       | •       | )         |   |
|                |          | Validate settings upon exit                                                                                                    |           |       |         | _         |   |
|                | 1.14.000 |                                                                                                    |           |       |         | _         |   |
| l              | - item   | OK Cancel                                                                                                    |           |       |         | _         |   |
|                | l        | WINTESTED1 1014 Error Microsoft-Windows-Seruity-SPP Application 01/09/2014 15:59:00                                                               |           |       |         | _         |   |
|                |          |                                                                                                    |           | 00    | D 1     | 6.12      | ~ |
|                |          |                                                                                                    | P 🖪 (     | D PTE | 32 01/0 | 9/2014    |   |

## Clique em "Close":

| <b>a</b>       | Server Manager                                                                                                    | - 0                                         | x                      |
|----------------|----------------------------------------------------------------------------------------------------|---------------------------------------------|------------------------|
| €⊜•            | Server Manager + Local Server 🔹 🕄 🖉 Manage Tools Vi                                                                                                    | iew                                         | Help                   |
|                | Network Connections                                                                                                    |                                             | ^                      |
| 🔛 Dashboard    | (a) T 🕎 « Network and Internet • Network Connections v C Search Network Connections P                                                                                                    | SKS 🔻                                       |                        |
| Local Server   | Organize ▼         Disable this network device         Disappose this connection         Rename this connection         >         Eff         T         III         III         IIII         IIII         IIIIIIIIIIIIIIIIIIIIIIIIIIIIIIIIIIII                                                                                                    | N<br>N                                      | e _                    |
| File and Stora | Networking                                                                                                    | N                                           | e                      |
|                | Connect using:         Intel(R) PRO/1000 MT Desktop Adapter         Configure         This connection uses the following items:         Image: Client for Microsoft Networks         Image: Client for Microsoft Networks         Image: Client for Microsoft Networks         Image: Client for Microsoft Networks         Image: Client for Microsoft Networks         Image: Client for Microsoft Networks         Image: Client for Microsoft Networks         Image: Client for Microsoft Networks         Image: Client for Microsoft Networks         Image: Client for Microsoft Networks         Image: Client for Microsoft Networks         Image: Client for Microsoft Networks         Image: Client for Microsoft Network Adapter Multiplexor Protocol         Image: Client for Microsoft Network Adapter Multiplexor Protocol         Image: Client for Microsoft Networks         Image: Client for Microsoft Network Network Adapter Multiplexor Protocol         Image: Client for Microsoft Network Network Network Network Networks         Image: Client for Microsoft Networks         Image: Client for Microsoft Networks         Image: Client for Microsoft Networks         Image: Client for Microsoft Networks         Image: Client for Microsoft Networks         Image: Client for Microsoft Networks         Image: Client f | gram N<br>C<br>((<br>N<br>Ir<br>1<br>1<br>1 | ff<br>o<br>Π<br>G<br>g |
|                |                                                                                                    | sks •                                       |                        |
|                | WIN-TESTED1 8200 Error Microsoft-Windows-Security-SPP Application 01/09/2014 15:58:00                                                                                                    |                                             |                        |
|                | WIN-TESTED1 1014 Error Microsoft-Windows-Security-SPP Application 01/09/2014 15:58:00                                                                                                    |                                             |                        |
|                | ► P                                                                                                    | 16:<br>01/09/                               | 13<br>2014             |

**Quarto:** Configurar horário. Em "Serve Manager  $\rightarrow$  Local Server", clique ao lado do item "Time zone":

|                               |                                                         | Server Manag          | er                                                       |                       |                                         |                              |     |
|-------------------------------|---------------------------------------------------------|-----------------------|----------------------------------------------------------|-----------------------|-----------------------------------------|------------------------------|-----|
| Server Ma                     | nager 🕨 Local Serv                                      | er                    | •                                                        | @ ሾ м                 | lanage Tools                            | View Help                    |     |
| Dashboard                     | PROPERTIES<br>For WIN-TESTE01                           |                       |                                                          |                       |                                         | TASKS 💌                      | Â   |
| Local Server                  | WIN TESTEO1                                             |                       | last installed undates                                   |                       | Never                                   |                              |     |
| All Servers                   | WORKGROUP                                               |                       | Windows Update                                           |                       | Not configured                          |                              |     |
| ■ File and Storage Services ▶ |                                                         |                       | Last checked for update                                  | S                     | Never                                   |                              | ≡   |
|                               | Public: On                                              |                       | Windows Error Reportin                                   | g (                   | Off                                     |                              |     |
|                               | Enabled                                                 |                       | Customer Experience Im                                   | provement Program     | Not participating                       |                              |     |
|                               | Disabled                                                |                       | IE Enhanced Security Co                                  | nfiguration           | On                                      |                              |     |
|                               | 102 168 0 1 IDv6 enabled                                |                       | Product ID                                               | 1                     | (UTC-03:00) Brasili                     | <u>a</u><br>)                |     |
|                               | Microsoft Windows Server 201<br>innotek GmbH VirtualBox | 2 Standard Evaluation | Processors<br>Installed memory (RAM)<br>Total disk space |                       | Intel(R) Xeon(R) CF<br>1 GB<br>19.66 GB | יט W353(                     |     |
|                               | <                                                       |                       | Ш                                                        |                       |                                         | >                            |     |
|                               | EVENTS<br>All events   22 total                         | <b>ب</b> ( ا          | (用) ▼                                                    |                       |                                         | TASKS 💌                      |     |
|                               | Server Name ID Seve                                     | rity Source           | Log                                                      | Date and Time         |                                         |                              |     |
|                               | WIN-TESTE01 8198 Error                                  | Microsoft-Windows     | s-Security-SPP Application                               | on 01/09/2014 15:58:0 | )1                                      | ^                            |     |
|                               | WIN-TESTE01 8200 Error                                  | Microsoft-Windows     | s-Security-SPP Application                               | on 01/09/2014 15:58:0 | 00                                      | =                            |     |
|                               | WIN-TESTE01 1014 Error                                  | Microsoft-Window      | s-Security-SPP Application                               | on 01/09/2014 15:58:0 | 00                                      |                              | b.c |
|                               |                                                         |                       |                                                          |                       | - 🏱 🐻 🈡                                 | POR 16:16<br>PTB2 01/09/2014 | Ý   |

## Clique em "Change time zone":

| L           | Server Manager                                                                                                    | - 0              | x   |
|-------------|----------------------------------------------------------------------------------------------------|------------------|-----|
| €∋∙         | Server Manager • Local Server • 🕄   🏲 Manage Tools Vir                                                                                                    | iew H            | elp |
|             |                                                                                                    |                  | ^   |
| 🔛 Dashboard | Date and Time                                                                                                    | SKS 🔻            |     |
| All Servers | Date and Time Additional Clocks Internet Time st installed updates Never<br>indows Update Not configured<br>st checked for updates Never                                                                                                    |                  | =   |
|             | Date:<br>segunda-feira, 1 de setembro de 2014                                                                                                    |                  |     |
|             | Time:<br>16:17:17                                                                                                    |                  |     |
|             | Time zone (UTC-03:00) Brasina<br>oduct ID Not activated                                                                                                    |                  |     |
|             | (UTC-03:00) Brasilia Change time zone Daylight Saving Time begins on domingo, 19 de outubro de 2014 at 00:00. The clock is set to op forward 1 hour at that time the clock is set to op forward 1 hour at that time the clock is set to op forward 1 hour at that | W353(            |     |
|             |                                                                                                    | >                |     |
|             |                                                                                                    | sks 💌            |     |
|             | OK Cancel Apply                                                                                                    |                  |     |
| L           |                                                                                                    | ⊘                |     |
|             | Server Name ID Severity Source Log Date and Time                                                                                                    |                  |     |
|             | WIN-TESTE01         8198         Error         Microsoft-Windows-Security-SPP         Application         01/09/2014 15:58:01           WIN-TESTE01         8200         Error         Microsoft-Windows-Security-SPP         Application         01/09/2014 15:58:00           WIN-TESTE01         1014         Error         Microsoft-Windows-Security-SPP         Application         01/09/2014 15:58:00                                                                                                    |                  | ~   |
|             | J 📑 🖻                                                                                                    | 16:17<br>01/09/2 | 014 |

Desmarque a opção "Automatically adjust clock for Daylight Saving Time" (horário de verão, que não se aplica ao nosso estado) e clique em "OK":

| i 🖻           |                  | Server Manager                                                                                      |                 |
|---------------|------------------|----------------------------------------------------------------------------------------------------|-----------------|
| €∋∙           | Server N         | Manager 🔸 Local Server 🔹 🗧 🖉 Manage Tools                                                           | View Help       |
| _             |                  |                                                                                                    | ^               |
| 🔛 Dashboard   | <b>≓</b>         | Date and Time                                                                                       | TASKS 💌         |
| Local Serv    | <b>1</b>         | Time Zone Settings                                                                                  |                 |
| All Servers   | Set the time zor | ne: Indows Update Not configured                                                                    | _               |
| 📲 File and St | _                | st checked for updates Never                                                                        | =               |
|               | Time zone:       |                                                                                                    |                 |
|               | (UTC-03:00) Br   | rasilia V I Indows Error Reporting Off                                                              |                 |
|               | Automatical      | Illy adjust clock for Daylight Saving Time ustomer Experience Improvement Program Not participating |                 |
|               | Current date an  | nd time: segunda-feira, 1 de setembro de 2014, 16:17 Enhanced Security Configuration On             |                 |
|               | New date and t   | time: segunda-feira, 1 de setembro de 2014, 16:17 me zone (UTC-03:00) Brasilia                      | a               |
|               |                  | oduct ID Not activated                                                                              |                 |
|               |                  | Cancer                                                                                              |                 |
|               |                  | Change time zone                                                                                    |                 |
|               |                  | ocessors Intel(R) Xeon(R) CP                                                                        | VU W3530        |
|               | Daylight Savin   | ng Time begins on domingo, 19 de outubro de 2014 at 00:00. stalled memory (RAM) 1 GB                |                 |
|               | The clock is se  | et to go forward 1 hour at that time. Dtai disk space 19.00 GB                                      |                 |
|               | ✓ Notify me v    | when the clock changes                                                                              | >               |
|               |                  |                                                                                                    |                 |
|               |                  |                                                                                                    |                 |
|               |                  |                                                                                                    | TASKS 🔻         |
|               |                  |                                                                                                    |                 |
|               |                  |                                                                                                    | ۲               |
|               |                  | Server Name ID Severity Source Log Date and Time                                                    |                 |
|               |                  | WIN-TESTED1 9109 Error Microsoft Windows Security SPD Application 01/00/2014 15:59:01               | ^               |
|               |                  | WINTESTEDT 0100 Error Mirecost Windows Security-SPP Application 01/09/2014 15:50:00                 | =               |
|               |                  | WINTESTEDT 0200 Error Windows-Security-SPP Application 01/09/2014 15:58:00                          | -               |
|               |                  | WIN-IESIEUI IUI4 Error Microsoft-Windows-Security-SPP Application U1/U9/2014 15:58:00               | ~               |
|               |                  | 🚽 🔺 🕨 🖫 😘                                                                                           | POR 16:17       |
|               |                  |                                                                                                    | F162 01/09/2014 |

## Clique em "OK":

| <b>a</b>                                      | Server Manager                                                                                                    | - 0     | x   |
|-----------------------------------------------|----------------------------------------------------------------------------------------------------|---------|-----|
| €∋∙                                           | Server Manager • Local Server 🔹 🕄 🖡 Manage Tools Vi                                                                                                    | ïew H   | elp |
| _                                             |                                                                                                    |         | ^   |
| 🔛 Dashboard                                   | 📸 Date and Time 🗙                                                                                                    | SKS 🔻   |     |
| Local Servers     All Servers     File and St | Date and Time     Additional Clocks     Internet Time     st installed updates     Never       Date:     segunda-feira, 1 de setembro de 2014     Date:     Never     Never                                                                                                    |         | =   |
|                                               | Time:       16:18:24         Image:       Image:         Image:       Image: <t< th=""><th></th><th></th></t<> |         |     |
|                                               | Change time zone       ocessors       Intel(R) Xeon(R) CPU         Daylight Saving Time begins on domingo, 19 de outubro de 2014 at 00:00.       stalled memory (RAM)       1 GB         tal disk space       19.66 GB                                                                                                    | W353    |     |
|                                               |                                                                                                    | ASKS V  |     |
|                                               | Server Name       ID       Severity       Source       Log       Date and Time         WIN-TESTE01       1014       Error       Microsoft-Windows-Security-SPP       Application       01/09/2014       16:14:06         WIN-TESTE01       1014       Error       Microsoft-Windows-Security-SPP       Application       01/09/2014       16:14:06         WIN-TESTE01       8200       Error       Microsoft-Windows-Security-SPP       Application       01/09/2014       16:14:06                                                                                                    | 16:18   | 3   |
|                                               |                                                                                                    | 01/09/2 | 014 |

## **Quinto:** Ativar SmartScreen.

Clique com o botão direito sobre o ícone da bandeira que fica na Barra de Tarefas e selecione "Turn on Windows Smartscreen":

| È.                          |                                                                                                    | Server Manage                                             | er                                                                                        |                                                                                   | _ 0 ×               |
|-----------------------------|----------------------------------------------------------------------------------------------------|-----------------------------------------------------------|-------------------------------------------------------------------------------------------|-----------------------------------------------------------------------------------|---------------------|
| Server Ma                   | anager • Local Ser                                                                                                    | ver                                                       | • ©   🖡                                                                                   | Manage Tools V                                                                    | ïew Help            |
| Dashboard                   | PROPERTIES<br>For WIN-TESTE01                                                                                          |                                                           |                                                                                           | TA                                                                                | ASKS -              |
| Local Server                | WIN TESTED1                                                                                                    |                                                           | Last installed undates                                                                    | Never                                                                             |                     |
| All Servers                 | WORKGROUP                                                                                                    |                                                           | Windows Update                                                                            | Never check for update                                                            | s                   |
| File and Storage Services ▷ |                                                                                                    |                                                           | Last checked for updates                                                                  | Never                                                                             | =                   |
|                             | Public: On                                                                                                    |                                                           | Windows Error Reporting                                                                   | Off                                                                               |                     |
|                             | Enabled                                                                                                    |                                                           | Customer Experience Improvement Program                                                   | m Not participating                                                               |                     |
|                             | Disabled                                                                                                    |                                                           | IE Enhanced Security Configuration                                                        | On                                                                                |                     |
|                             | Disabled                                                                                                    |                                                           | Time zone                                                                                 | (UTC-03:00) Brasilia                                                              |                     |
|                             | 192.168.0.1, IPv6 enabled                                                                                              |                                                           | Product ID                                                                                | Not activated                                                                     |                     |
|                             | Microsoft Windows Server 20<br>innotek GmbH VirtualBox                                                                 | 012 Standard Evaluation                                   | Processors<br>Installed memory (RAM)<br>Total disk space                                  | Intel(R) Xeon(R) CPU<br>1 GB<br>19.66 GB                                          | W353(               |
|                             | <                                                                                                    |                                                           | ш                                                                                         |                                                                                   | >                   |
|                             | EVENTS<br>All events   37 total<br>Filter<br>Server Name ID Server<br>WIN-TESTE01 8198 Error<br>WIN-TESTE01 8200 Error | verity Source  or Microsoft-Windows  or Microsoft-Windows | (R) ▼ Activate Wind Security-SPP Applicati -Security-SPP Applicati Security-SPP Applicati | o <mark>rtant messages</mark><br>lows now (Important)<br>indows SmartScreen (Impo | rtant)              |
|                             | WIN-TESTEO1 1014 Erro                                                                                                  | or Microsoft-Windows                                      | -Security-SPP Applicati                                                                   | Upen Action Center                                                                |                     |
|                             |                                                                                                    |                                                           |                                                                                           | ▲ POR to PTB2                                                                     | 16:29<br>01/09/2014 |

#### Selecione a opção "Get administratior approval…" e clique "OK": Server Manager

| Server Man                  | ager 🕻 Local Server 🔹 🕫 🖓 Manage Tools 🖓                                                                                  | View Help               |
|-----------------------------|----------------------------------------------------------------------------------------------------|-------------------------|
|                             | PROPERTIES                                                                                                    | ^                       |
| Dashboard                   | For WIN-TESTED1                                                                                                    | ASKS 👻                  |
| All Servers                 | WIN-TESTE01 Last installed updates Never                                                                                  |                         |
| File and Storage Services ▷ | Windows SmartScreen X Never check for updat                                                                               | ≡                       |
|                             | What do you want to do with unrecognized apps?                                                                            |                         |
|                             | Windows SmartScreen can help keep your PC safer by warning you before running Off                                         |                         |
|                             | unrecognized apps and files downloaded from the internet. Trogram Not participating                                       |                         |
|                             | Get administrator approval before running an unrecognized app from the<br>Internet (recommended)     (UTC-03:00) Brasilia |                         |
|                             | Warn before running an unrecognized app, but don't require administrator     Not activated     approval                   |                         |
|                             | O Don't do anything (turn off Windows SmartScreen)                                                                        |                         |
|                             | OK Cancel Intel(R) Xeon(R) CPU                                                                                            | W353                    |
|                             | 1 GB<br>19.66 GB                                                                                                    |                         |
| -                           | Some info is sent to Microsoft about files and apps you run on this PC.                                                   | >                       |
|                             |                                                                                                    |                         |
| E                           | VENTS                                                                                                    |                         |
|                             | events   5/ total                                                                                                    | ASKS •                  |
|                             | Filter 👂 🗄 🔻 🖲 🔻                                                                                                    | $\overline{\mathbf{v}}$ |
| -                           | Server Name ID Severity Source Log Date and Time                                                                          |                         |
|                             | MIN-TESTE01 8198 Error Microsoft-Windows-Security-SPP Application 01/09/2014 16:19:06                                     | ^                       |
|                             | WIN-TESTE01 8200 Error Microsoft-Windows-Security-SPP Application 01/09/2014 16:19:06                                     | =                       |
|                             | WIN-TESTE01 1014 Error Microsoft-Windows-Security-SPP Application 01/09/2014 16:19:06                                     | ~                       |
|                             | - 🕞 😭 🍁 POF                                                                                                    | 2 16:29<br>2 01/09/2014 |

\_ 0 ×

Sexto: Configurar atualizações automáticas.

Em "ServerManager → Local Server", clique ao lado do item "Windows Update": Server Manager

| Server Ma                                                    | anager • Local Server                                                             |                                                                                     | • 🕲   🏲 м                                                                                                    | Aanage Tools Vi                                                         | iew Help            |
|--------------------------------------------------------------|-----------------------------------------------------------------------------------|-------------------------------------------------------------------------------------|----------------------------------------------------------------------------------------------------|-------------------------------------------------------------------------|---------------------|
| 📰 Dashboard                                                  | PROPERTIES<br>For WIN-TESTE01                                                     |                                                                                     |                                                                                                    | TA                                                                      | SKS 💌               |
| Local Server     All Servers     File and Storage Services ▷ | WIN-TESTE01<br>WORKGROUP                                                          | Last installed upo<br>Windows Update<br>Last checked for                            | dates<br>2<br>updates                                                                                                    | Never<br><u>Never check for update</u><br>Never                         | 5 ≡                 |
|                                                              | Public: On<br>Enabled<br>Disabled<br>Disabled<br>192.168.0.1, IPv6 enabled        | Windows Error R<br>Customer Experie<br>IE Enhanced Secu<br>Time zone<br>Product ID  | eporting<br>ence Improvement Program<br>urity Configuration                                                                                                   | Off<br>Not participating<br>On<br>(UTC-03:00) Brasilia<br>Not activated |                     |
|                                                              | Microsoft Windows Server 2012 St<br>innotek GmbH VirtualBox                       | andard Evaluation Processors<br>Installed memory<br>Total disk space                | y (RAM)                                                                                                    | Intel(R) Xeon(R) CPU<br>1 GB<br>19.66 GB                                | W353(               |
|                                                              | EVENTS<br>All events   37 total                                                   | ш                                                                                   |                                                                                                    | ТА                                                                      | sks 💌               |
|                                                              | Filter                                                                            | • ال • ال                                                                           |                                                                                                    |                                                                         | $\odot$             |
|                                                              | Server NameIDSeverityWIN-TESTE018198ErrorWIN-TESTE018200ErrorWIN-TESTE011014Error | Source Lc<br>Microsoft-Windows-Security-SPP Ap<br>Microsoft-Windows-Security-SPP Ap | Date and Time           oplication         01/09/2014 16:19:0           oplication         01/09/2014 16:19:0           oplication         01/09/2014 16:19:0 | 06<br>06<br>06                                                          | < III >             |
|                                                              |                                                                                   |                                                                                     |                                                                                                    | ▲ 🕞 🙀 🕼 POR<br>PTB2                                                     | 16:30<br>01/09/2014 |

D.

#### Clique em "Change settings":

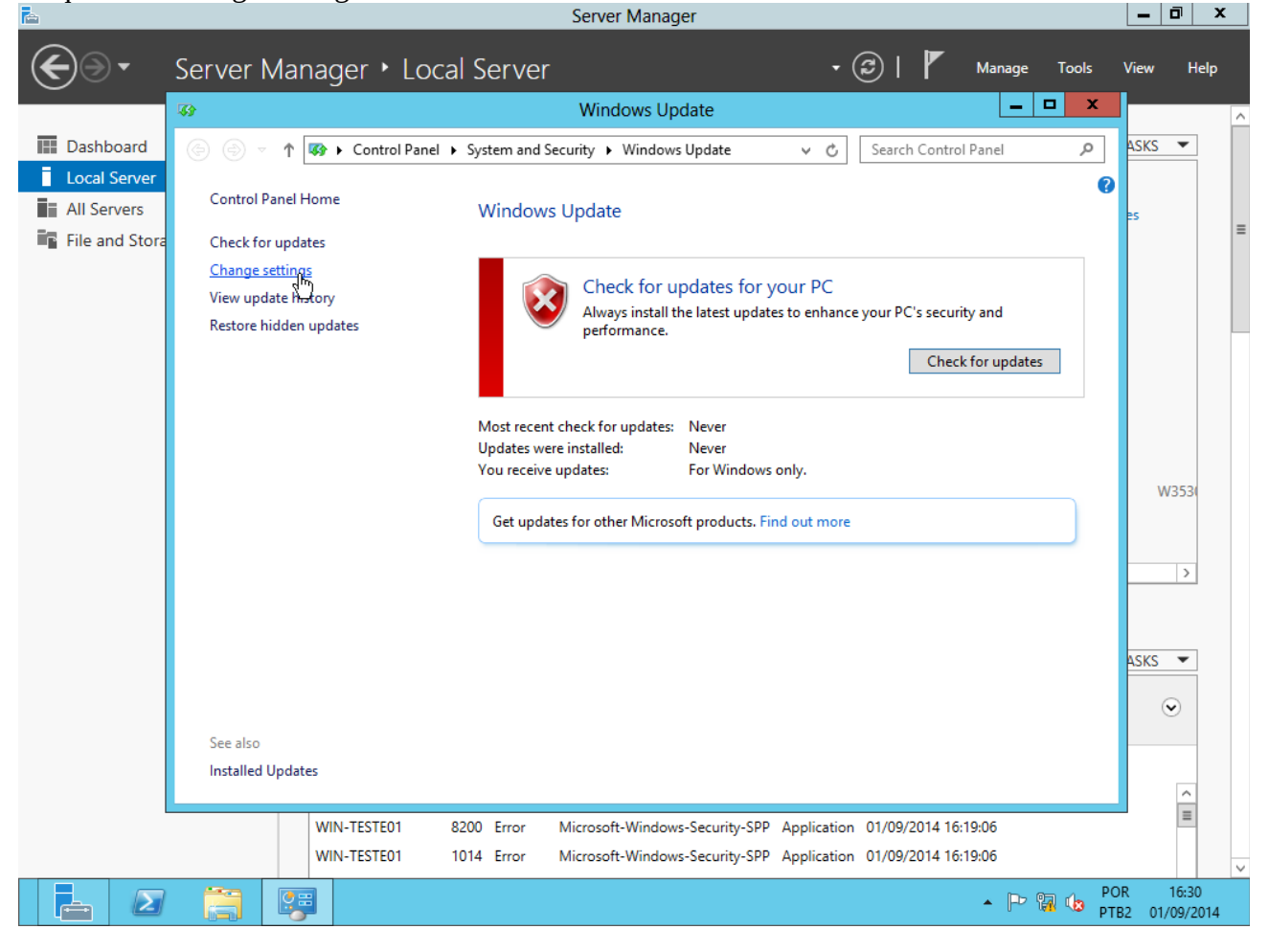

# Selecione a opção "Download updates but let me choose whether to install them" (instalação manual):

| €∍∙            | Server Manager + Local Server - 🕲   🚩 Manage Tools View                                                                                                    | v Help              |
|----------------|----------------------------------------------------------------------------------------------------|---------------------|
|                | Change settings                                                                                                    | ^                   |
| 🔛 Dashboard    | (e) → ↑ W « Windows Update → Change settings → C Search Control Panel P                                                                                                    | (S 🔻                |
| Local Server   |                                                                                                    |                     |
| All Servers    | Choose your Windows Update settings                                                                                                    | =                   |
| File and Stora | When your PC is online, Windows can automatically check for important updates and install them using these settings. When new updates are available, you can also choose to install them when you shut down your PC. | _                   |
|                | Important updates                                                                                                    |                     |
|                | Never check for updates (not recommended)                                                                                                    |                     |
|                | Install updates automatically (recommended) Download updates but let me choose whether to install them                                                                                                    |                     |
|                | Check for updates but let me choose whether to download and install wem Recomm Never check for updates (not recommended)                                                                                             |                     |
|                | Give me recommended updates the same way I receive important updates                                                                                                    |                     |
|                | Note: Windows Update might update itself automatically first when checking for other updates. Read our<br>privacy statement online.                                                                                  | W353                |
|                |                                                                                                    | >                   |
|                |                                                                                                    |                     |
|                | ASK                                                                                                    | (S 🔻                |
|                |                                                                                                    |                     |
|                |                                                                                                    | •                   |
|                | OK Cancel                                                                                                    | ^                   |
| ,              | WIN-TESTE01 8200 Error Microsoft-Windows-Security-SPP Application 01/09/2014 16:19:06                                                                                                    | =                   |
|                | WIN-TESTE01 1014 Error Microsoft-Windows-Security-SPP Application 01/09/2014 16:19:06                                                                                                    | ~                   |
|                | POR proz                                                                                                    | 16:31<br>01/09/2014 |

**Sétimo:** Configurar a memória virtual. Acesse a tela "Start", pressionando a tecla "Windows". Depois clique em "Control Panel":

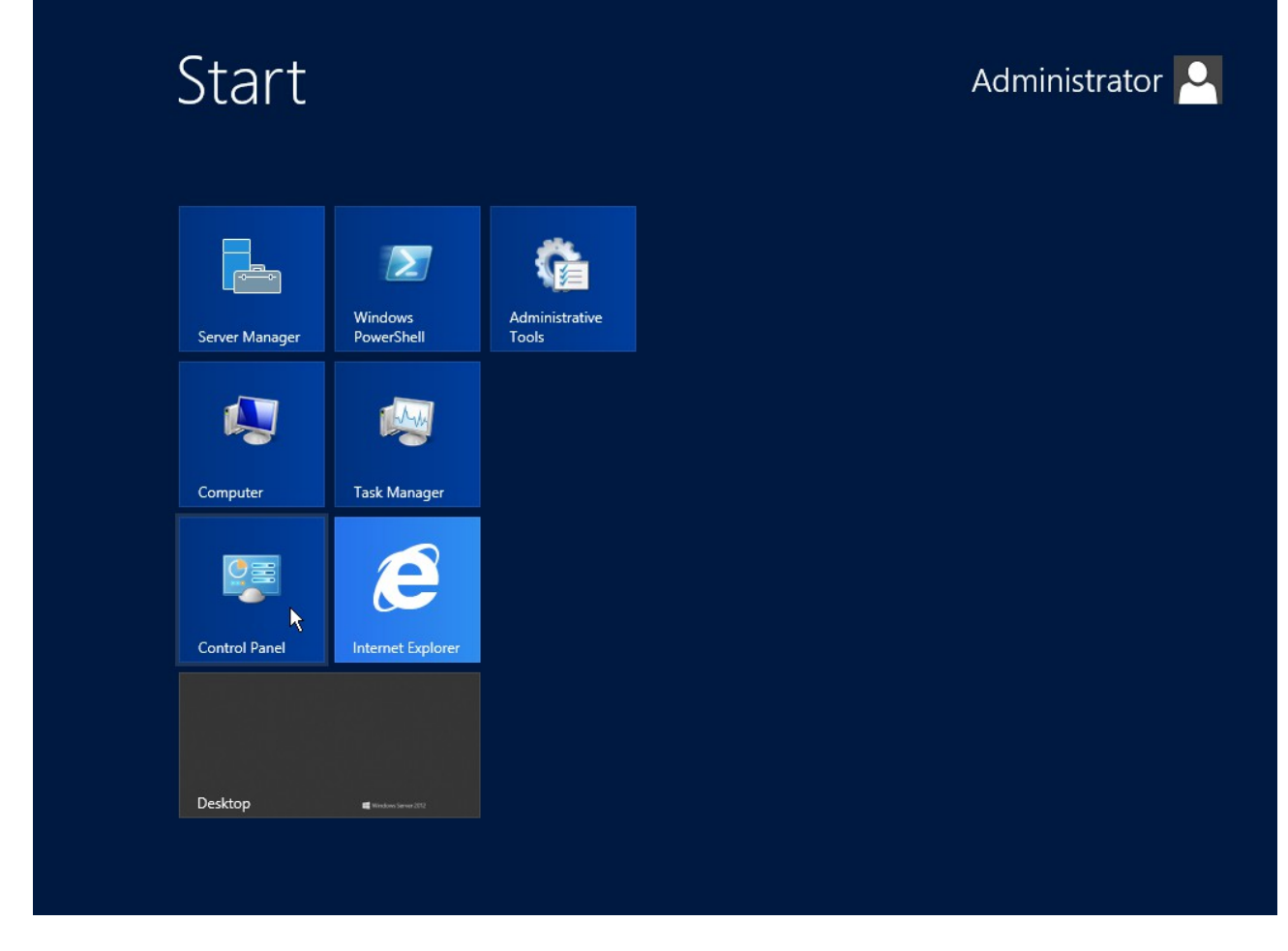

Clique em "System e security":

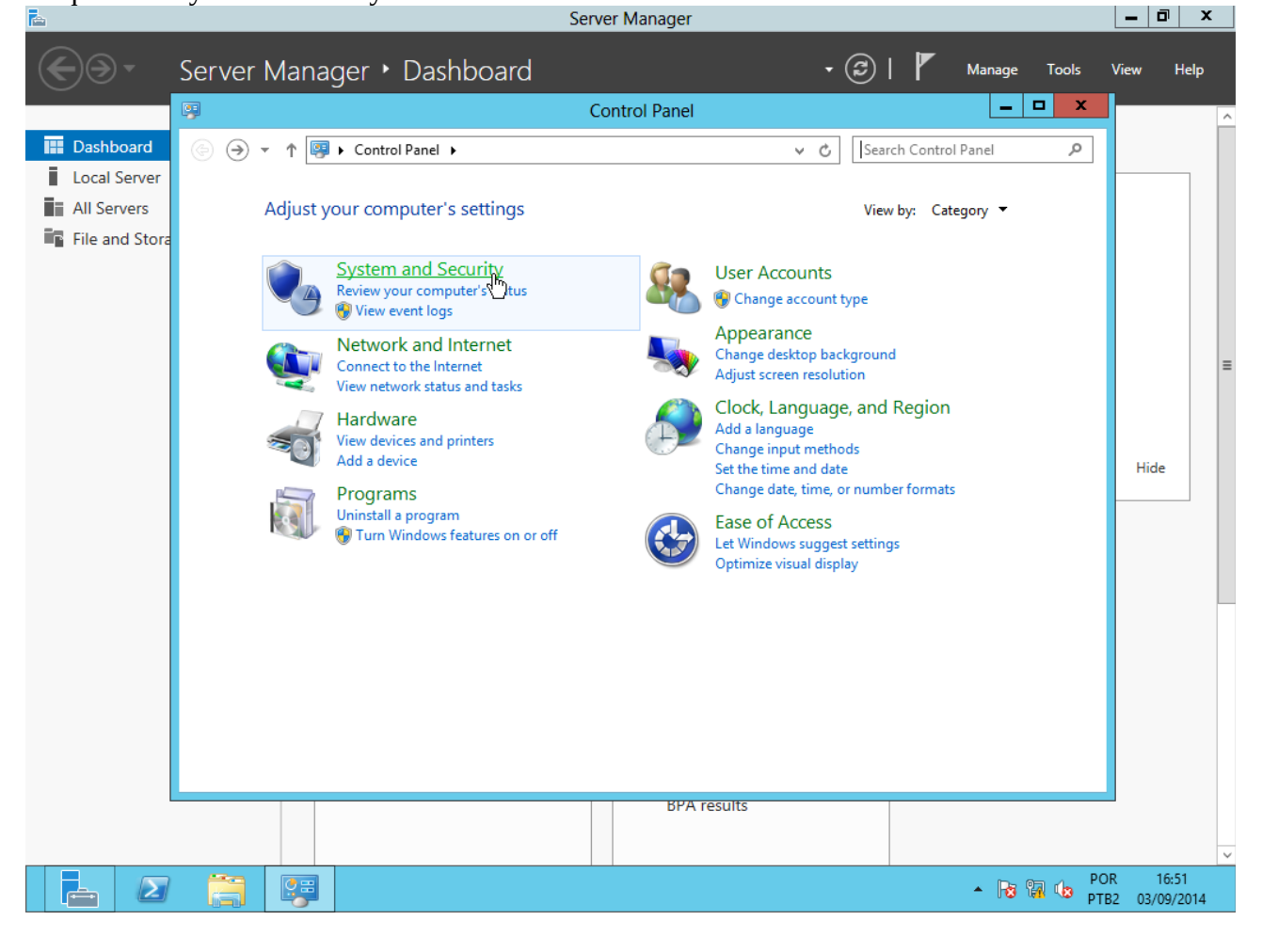

#### Clique em "System":

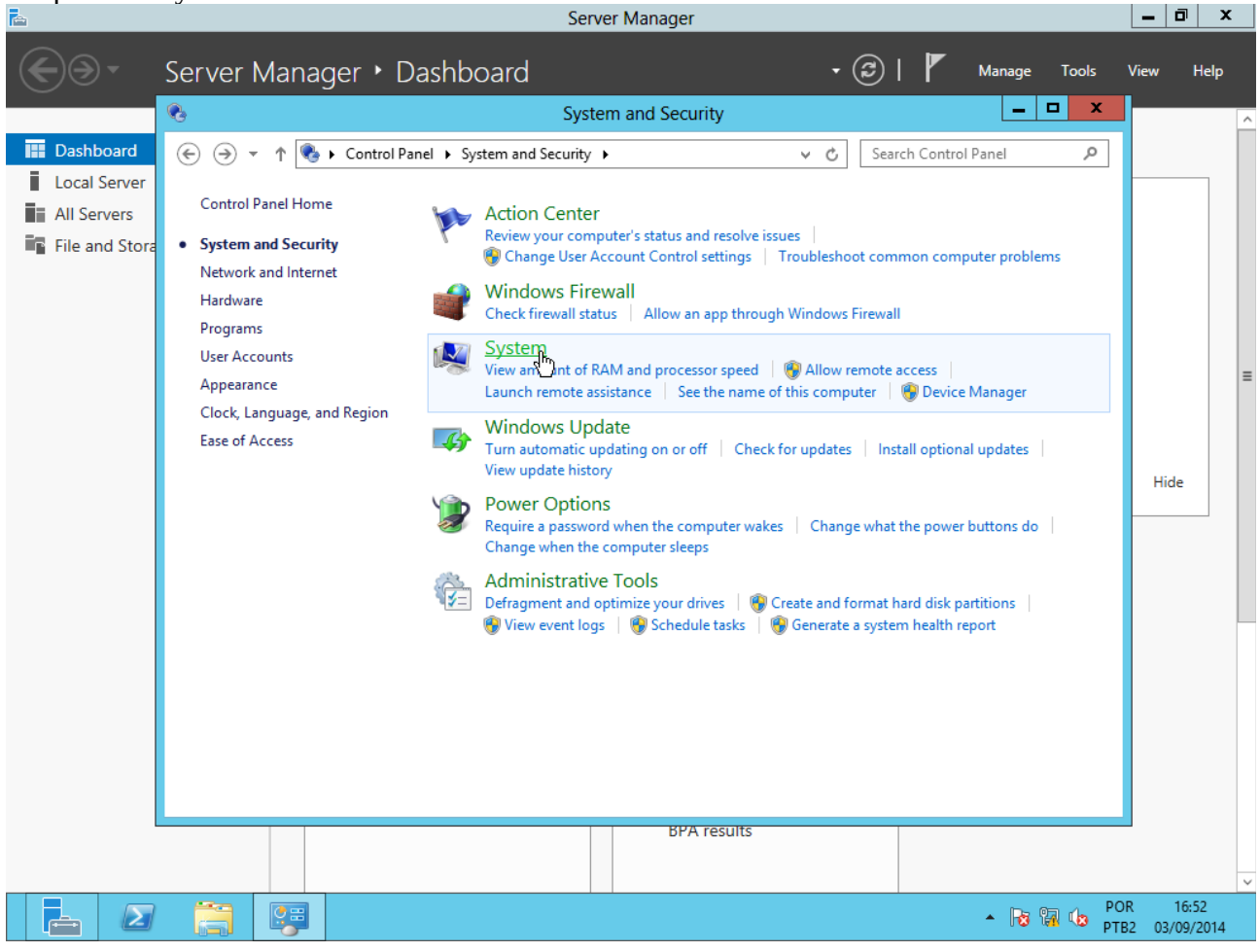

### Clique em "Advanced system settings":

| Ē.             | 5                                                                     | Server N                                                            | lanager                             |                         |                       |         | - 0              | x          |
|----------------|-----------------------------------------------------------------------|---------------------------------------------------------------------|-------------------------------------|-------------------------|-----------------------|---------|------------------|------------|
| <b>@</b> .     | Server Manager • Da                                                   | ishboard                                                            |                                     | • 🕲   🖡                 | Manage                | Tools \ | /iew l           | Help       |
|                |                                                                       | Sy                                                                  | stem                                |                         |                       | x       |                  | ^          |
| 🔛 Dashboard    | 🛞 🍥 👻 ↑ 🛃 🕨 Control Pane                                              | el 🕨 System and Security 🕨 Sy                                       | rstem N                             | Search Con              | trol Panel            | Q       |                  |            |
| Local Server   | Control Panel Home                                                    | View basic information                                              | about your compute                  | er                      |                       | 0       |                  |            |
| File and Stora | Device Manager                                                        | Windows edition                                                     |                                     |                         |                       |         |                  |            |
|                | <ul> <li>Remote settings</li> <li>Advanced system settings</li> </ul> | Windows Server 2012 Stand<br>© 2012 Microsoft Corporat<br>reserved. | dard Evaluation<br>tion. All rights | Windows                 | Server <sup>®</sup> 2 | 2012    |                  |            |
|                |                                                                       | System                                                              |                                     |                         |                       |         |                  | =          |
|                |                                                                       | Processor:                                                          | Intel(R) Xeon(R) CPU                | W3530 @ 2.80GHz         | 2.78 GHz              |         |                  |            |
|                |                                                                       | Installed memory (RAM):                                             | 1,00 GB                             |                         |                       |         |                  |            |
|                |                                                                       | System type:                                                        | 64-bit Operating System,            | x64-based processor     |                       |         |                  |            |
|                |                                                                       | Pen and Touch:                                                      | No Pen or Touch Input is            | available for this Disp | olay                  |         | Hide             |            |
|                |                                                                       | Computer name, domain, and                                          | workgroup settings                  |                         |                       |         |                  | -          |
|                |                                                                       | Computer name:                                                      | WIN-TESTE01                         |                         | 🛞 Change s            | ettings |                  |            |
|                |                                                                       | Full computer name:                                                 | WIN-TESTE01                         |                         |                       |         |                  |            |
|                |                                                                       | Computer description:                                               |                                     |                         |                       |         |                  |            |
|                |                                                                       | Workgroup:                                                          | WORKGROUP                           |                         |                       |         |                  |            |
|                |                                                                       | Windows activation                                                  |                                     |                         |                       |         |                  |            |
|                |                                                                       | Windows is not activated.                                           | View details in Windows A           | Activation              |                       |         |                  |            |
|                | See also                                                              | Product ID: 00183-90000-0                                           | 0001-AA422                          |                         |                       |         |                  |            |
|                | Action Center                                                         |                                                                     |                                     |                         |                       |         |                  |            |
|                | Windows Update                                                        |                                                                     |                                     |                         |                       |         |                  |            |
| l              |                                                                       |                                                                     | BPA results                         |                         |                       |         |                  |            |
|                |                                                                       |                                                                     |                                     |                         |                       |         |                  |            |
|                |                                                                       |                                                                     |                                     |                         | • 😼 🖁                 | POR     | 16:5<br>2 03/09/ | 52<br>2014 |

## Clique em "Seetings":

| <b>a</b>       | Server Manager                                                                                                    |                   |  |  |  |
|----------------|----------------------------------------------------------------------------------------------------|-------------------|--|--|--|
| €⊛∙            | Server Manager • Dashboard • 🕑   🚩 Manage Tools View                                                                                                    | Help              |  |  |  |
|                | System                                                                                                    | ^                 |  |  |  |
| Dashboard      | (←) ←) ★ Main + Control Panel + System and Security + System + Control Panel + Control Panel + Control + Control + Control + Control + Control + Control + |                   |  |  |  |
| Local Server   | System Properties                                                                                                    |                   |  |  |  |
| All Servers    | Computer Name Hardware Advanced Remote t your computer                                                                                                    |                   |  |  |  |
| File and Stora | You must be loaged on as an Administrator to make most of these changes.                                                                                                    |                   |  |  |  |
|                | Performance                                                                                                    |                   |  |  |  |
|                | Visual effects, processor scheduling, memory usage, and virtual memory                                                                                                    |                   |  |  |  |
|                | Settings,                                                                                                    |                   |  |  |  |
|                |                                                                                                    | =                 |  |  |  |
|                | Desktop settings related to your sign-in SB                                                                                                    |                   |  |  |  |
|                | t Operating System, x64-based processor                                                                                                    |                   |  |  |  |
|                | settings en or Touch Input is available for this Display Hit                                                                                                    | le                |  |  |  |
|                | Startup and Recovery roup settings                                                                                                    |                   |  |  |  |
|                | System startup, system failure, and debugging information TESTE01                                                                                                    |                   |  |  |  |
|                | Settings TESTE01                                                                                                    |                   |  |  |  |
|                | Environment Variables KGROUP                                                                                                    |                   |  |  |  |
|                |                                                                                                    |                   |  |  |  |
|                | OK Cancel Apply letails in Windows Activation                                                                                                    |                   |  |  |  |
|                | Action Center                                                                                                    |                   |  |  |  |
|                | Windows Update                                                                                                    |                   |  |  |  |
|                | · · ·                                                                                                    |                   |  |  |  |
| L              | BPA results                                                                                                    |                   |  |  |  |
|                |                                                                                                    | ~                 |  |  |  |
|                | ► 🕞 😰 🚱 POR<br>PTB2 03                                                                                                    | 16:52<br>/09/2014 |  |  |  |

# Clique em "Adjust for best performance":

|              | Server Manager                                                                                                    | - 0               | x  |
|--------------|----------------------------------------------------------------------------------------------------|-------------------|----|
| €€•          | Server Manager 🕨 Dashboard 🛛 🗸 🕫 🖉 Manage Tools Vie                                                                                                    | w Hel             | lp |
|              | System                                                                                                    |                   | ^  |
| 🔛 Dashboard  | 🕞 💿 🔻 🕅 Kontrol Panel 🔸 System and Security 🔸 System 🛛 🗸 🖉 Search Control Panel 🔎                                                                                                    |                   |    |
| Local Server | System Properties X                                                                                                    |                   |    |
| All Servers  | Computer Name Hardware Advanced Remote type of the second second |                   |    |
|              | Visual Effects Advanced Data Execution Prevention select the settings you want to use for the appearance and performance of Windows on this computer.                                                                                                    |                   |    |
|              | <ul> <li>Let Windows choose what's best for my computer</li> <li>Adjust for best appearance</li> <li>Adjust for best performance</li> <li>Custom:</li> <li>Animate controls and elements inside windows</li> <li>Animate windows when minimizing and maximizing</li> <li>Animations in the taskbar</li> <li>Enable Peek</li> <li>Fadde reside memu interview</li> </ul>                                                                                                    | Hide              | =  |
|              | Fade or silde ToolTips into view     TESTED1       Fade or silde ToolTips into view     TESTED1       Save taskbar thumbnail previews     Show shadows under mouse pointer       Show shadows under windows     KGROUP                                                                                                    |                   |    |
|              | Show window contents while dragging     Jetails in Windows Activation       Show window contents while dragging     Jetails in Windows Activation       Slide open combo boxes     Fraction       Smooth edges of screen fonts     Fraction       Smooth-scroll list boxes     Fraction       Use drop shadows for icon labels on the desktop     Fraction                                                                                                    |                   |    |
|              | OK Cancel Apply BPA results                                                                                                    |                   | ~  |
|              | ▲ 10 10 POR<br>→ 10 10 10 POR<br>→ 10 10 10 POR<br>→ 10 10 10 POR<br>→ 10 10 10 POR                                                                                                    | 16:53<br>03/09/20 | 14 |

### Na aba "Advanced", clique em "Change":

| <u></u>      | Server Manager                                                                                                    | ā x                 |
|--------------|----------------------------------------------------------------------------------------------------|---------------------|
| • کی         | Server Manager • Dashboard • 🕑   🚩 Manage Tools View                                                                              | Help                |
|              | System                                                                                                    | ^                   |
| 🔛 Dashboard  | (e) (e) ▼ ↑ 1 → Control Panel → System and Security → System ∨ C Search Control Panel                                             |                     |
| Local Server | System Properties X                                                                                                    |                     |
| All Servers  | Computer Name Hardware Advanced Remote type type type type type type type ty                                                      |                     |
|              | Visual Effects Advanced Data Execution Prevention aluation<br>Processor scheduling<br>Choose how to allocate processor resources. |                     |
|              | Adjust for best performance of:<br>O Programs   Background services  R) Xeon(R) CPU  W3530  2.80GHz 2.78 GHz 3B                   | =                   |
|              | Virtual memory A paging file is an area on the hard disk that Windows uses as fit were RAM. To up settings                        | lide                |
|              | Total paging file size for all drives: 1024 MB TESTE01 Change settings<br>Change                                                  |                     |
|              | KGROUP                                                                                                    |                     |
|              | A Hetails in Windows Activation                                                                                                   |                     |
|              | BPA results                                                                                                    |                     |
|              | OK Cancel Apply                                                                                                    |                     |
|              |                                                                                                    | 16:53<br>03/09/2014 |

Desmarque a opção "Automatically manage paging file size for all drives", marque a opção "Custom", configure os valores "Initial size" e "Maximum size" com o tamanho da memória RAM disponibilizada e clique em "Set":

| Fill             | Server Manager                                                                                                    |                       |
|------------------|----------------------------------------------------------------------------------------------------|-----------------------|
| <b>E I</b>       | Server Manager 🔸 Dashboard 🛛 🗸 🕫 🖌 Manage Tools V                                                                                                    | /iew Help             |
|                  | System 🗕 🗖 🗙                                                                                                    | ^                     |
| 🔛 Dashboard      | (←) ← ↑ P + Control Panel → System and Security → System → C Search Control Panel P                                                                                                    |                       |
| Local Server     | System Properties                                                                                                    |                       |
| All Servers      | Commuter Name Hardware Advanced Remote tyour computer                                                                                                    |                       |
| 📲 File and Stora | Performance Options X                                                                                                    |                       |
|                  | Virtual Memory Virtual Memory Windows Server 2012                                                                                                    |                       |
|                  | Automatically manage paging file size for all drives Paging file size for each drive Drive Dehman Labell Drive Dehman Labell D | =                     |
|                  | C: System managed R) Xeon(R) CPU W3530 @ 2.80GHz 2.78 GHz                                                                                                    |                       |
|                  | t Operating System, x64-based processor                                                                                                    |                       |
|                  | en or Touch Input is available for this Display                                                                                                    | Hide                  |
|                  | Selected drive: C:<br>Snare available: 12036 MB roup settings                                                                                                    |                       |
|                  | Custom size:     TESTE01     Image settings                                                                                                    |                       |
|                  | Initial size (MB): 1024 TESTE01                                                                                                    |                       |
|                  | Maximum size (MB): 1024                                                                                                    |                       |
|                  | No paging file                                                                                                    |                       |
|                  | Total paging file size for all drives                                                                                                    |                       |
|                  | Minimum allowed: 16 MB<br>Recommended: 1024 MB #A422                                                                                                    |                       |
|                  | Currently allocated: 1024 MB                                                                                                    |                       |
|                  | OK Cancel                                                                                                    |                       |
| L                | BPA results                                                                                                    |                       |
|                  |                                                                                                    | ~                     |
|                  | / 🚞 👺 🎉 - Re 🗟 🖕 POR                                                                                                    | 16:54<br>2 03/09/2014 |

#### Aparecerá um aviso de que a máquina precisa ser reiniciada para que a alteração surta efeito: Server Manager

| • کی                                                          | Server Manager • Dashboard • 🕄   🖡 Manage Tools View                               | Help       |
|---------------------------------------------------------------|------------------------------------------------------------------------------------|------------|
|                                                               | System                                                                             | ^          |
| Dashboard     Local Server     All Servers     File and Store |                                                                                    | 2          |
|                                                               | KGROUP<br>Jetails in Windows Activation<br>#A422<br>BPA results<br>DK Cancel Apply | ×<br>16:54 |
|                                                               | ▲ 😼 🖓 🖏 ptb2 03/0                                                                  | 09/2014    |

## Clique em "OK":

|                | Server Manager                                                                                                    | - 0 x                 |
|----------------|----------------------------------------------------------------------------------------------------|-----------------------|
| <b>@)</b> -    | Server Manager 🕨 Dashboard 🛛 🗸 🥥   🚩 Manage Tools V                                                                                                    | /iew Help             |
|                | 🛒 System 💶 🗖 🗙                                                                                                    | ^                     |
| Dashboard      | (€) (€) ▼ ↑ (型) → Control Panel → System and Security → System ∨ C) Search Control Panel P                                                                                                    |                       |
| Local Server   | System Properties                                                                                                    |                       |
| File and Stora | Computer Name Hardware Advanced Remote tyour computer                                                                                                    |                       |
|                | Visual Effects Advanced Data Execution Prevention I rights Advances Server°2012                                                                                                    |                       |
|                | Adjust for best performance of:<br>O Programs  Background services R) Xeon(R) CPU W3530  2.80GHz 2.78 GHz 3B                                                                                      | =                     |
|                | Virtual memory<br>A paging file is an area on the hard disk that Windows uses as<br>if it were RAM.<br>t Operating System, x64-based processor<br>en or Touch Input is available for this Display | Hide                  |
|                | Total paging file size for all drives: 1024 MB roup settings<br>Change TESTE01 Change settings<br>TESTE01                                                                                         |                       |
|                | KGROUP                                                                                                    |                       |
|                | Hetails in Windows Activation                                                                                                    |                       |
|                | A 74422                                                                                                    |                       |
|                | BPA results                                                                                                    |                       |
|                | OK Cancel Apply                                                                                                    | ~                     |
|                | ▲ 😼 🙀 🕹 POR                                                                                                    | 16:55<br>2 03/09/2014 |

## Clique em "OK":

| <b>a</b>       | Server Manager 📃 🗖                                                                                                    | I X          |
|----------------|----------------------------------------------------------------------------------------------------|--------------|
| • کی           | Server Manager 🔸 Dashboard 🔹 🕫 🖡 Manage Tools View                                                                                                    | Help         |
|                | System                                                                                                    | ^            |
| 🔛 Dashboard    | (€) ⊕ ▼ ↑ 🕎 ► Control Panel ► System and Security ► System ∨ ♂ Search Control Panel                                                                                                    |              |
| Local Server   | System Properties                                                                                                    |              |
| All Servers    | Computer Name Hardware Advanced Remote tyour computer                                                                                                    |              |
| File and Stora | You must be logged on as an Administrator to make most of these changes.         Performance         Visual effects, processor scheduling, memory usage, and virtual memory         Settings                                                                                                    | =            |
|                | User Profiles R) Xeon(R) CPU W3530 @ 2.80GHz 2.78 GHz                                                                                                    |              |
|                | Settings En or Touch Input is available for this Display Hide                                                                                                    |              |
|                | Statup and Recovery roup settings                                                                                                    | - 1          |
|                | System startup, system railure, and debugging information TESTE01 @Change settings<br>Settings TESTE01                                                                                                    |              |
|                | Environment Variables KGROUP                                                                                                    |              |
|                | OK Cancel Apply fetails in Windows Activation                                                                                                    |              |
|                | Action Center Product ID: 00165-90000-00001-AA422                                                                                                    |              |
|                | Windows Update                                                                                                    |              |
|                | BPA results                                                                                                    |              |
|                |                                                                                                    | ~            |
|                | 7 등 및 ↓ POR 11<br>→ № % ↓ POR 11<br>→ № % ↓ PO | 55<br>9/2014 |

Clique em "Restar now". Após a reinicialização, host estará com a nova configuração de memória virtual.

| €⊙∙              | Server Manager 🔸          | Dashboard                                                                                                    | • 🕄   🚩 Manage Tools             | View Help                |
|------------------|---------------------------|----------------------------------------------------------------------------------------------------|----------------------------------|--------------------------|
|                  |                           | System                                                                                                    | _ 🗆 X                            | ^                        |
| Dashboard        | € 🔄 ▾ ↑ 🖳 ועליגי Control  | Panel                                                                                                    | C Search Control Panel 🔎         |                          |
| All Server       | Control Panel Home        | View basic information about your computer                                                                              | 0                                |                          |
| 📲 File and Stora | 🚱 Device Manager          | Windows edition                                                                                                    |                                  |                          |
|                  | 😵 Remote settings         | Windows Server 2012 Standard Evaluation                                                                                 |                                  |                          |
|                  | Advanced system settings  | Microsoft Windows                                                                                                    | findows Server <sup>®</sup> 2012 |                          |
|                  |                           | You must restart your computer to apply these changes<br>Before restarting, save any open files and close all programs. | 30 @ 2.80GHz 2.78 GHz            | =                        |
|                  |                           | Restart Now Restart Later                                                                                               | ble for this Display             | Hide                     |
|                  |                           | Computer name: WIN-TESTE01<br>Full computer name: WIN-TESTE01<br>Computer description:<br>Workgroup: WORKGROUP          | 😵 Change settings                |                          |
|                  |                           | Windows activation                                                                                                    | vation                           |                          |
|                  | See also<br>Action Center | Product ID: 00183-90000-00001-AA422                                                                                     |                                  |                          |
|                  | Windows Update            |                                                                                                    |                                  |                          |
| L                |                           | BPA results                                                                                                    |                                  |                          |
|                  |                           |                                                                                                    |                                  |                          |
|                  |                           |                                                                                                    | - 😼 뗾 👍 PO                       | R 16:55<br>32 03/09/2014 |

#### **Oitavo:** Desligar a máquina virtual.

Em "Server Manager → Local Server", clique em "Tasks" e depois em "Shut down local server": - 0 Server Manager (🗲) • 🕲 | 🖡 Server Manager + Local Server Manage Tools View Help PROPERTIES Dashboard For WIN-TESTE01 TASKS 🔻 Local Serve Shut Down Local Server 6 Computer name WIN-TESTE01 Last ins All Servers Windows PowerShell Workgroup WORKGROUP Window Computer Management Last che File and Storage Services Refresh Windows Firewall Public: On Windows Error Reporting Of Remote management Enabled Customer Experience Improvement Program No Remote Desktop Disabled IE Enhanced Security Configuration Or Disabled NIC Teaming Time zone (UT 192.168.0.1, IPv6 enabled Product ID No Ethernet Operating system version Microsoft Windows Server 2012 Standard Evaluation Processors Int Hardware information innotek GmbH VirtualBox Installed memory (RAM) 10 Total disk space 19. > 111 **EVENTS** All events | 37 total TASKS 💌 p (ii) • (ii) •  $\odot$ Filter Severity Source Date and Time ID Server Name Log ~ 8200 Error Microsoft-Windows-Security-SPP Application 01/09/2014 16:19:06 WIN-TESTE01 ≡ WIN-TESTE01 8198 Error Microsoft-Windows-Security-SPP Application 01/09/2014 16:19:06 WIN-TESTE01 1014 Error Microsoft-Windows-Security-SPP Application 01/09/2014 16:19:06 ▲ 🕞 😭 🏚 PUK PTB2 01/09/2014  $\geq$ E ┢

Na tela seguinte, escolha as opções "Shut down" e "Hardware maintenance (Planned)", depois clique em "OK": Server Manager

| Server Ma                     | anager • Local Server • 🕝   🖡                                                   | Manage Tools View                        | Help              |
|-------------------------------|---------------------------------------------------------------------------------|------------------------------------------|-------------------|
|                               | Shut Down Windows                                                               |                                          | ^                 |
| Dashboard                     |                                                                                 | TASKS                                    | •                 |
| Local Server                  |                                                                                 |                                          |                   |
| All Servers                   | 19                                                                              | updates                                  | Ne                |
| ■ File and Storage Services ▷ | What do you want the computer to do?                                            | for updates                              | Ne =              |
| -                             | Shut down                                                                       |                                          |                   |
|                               | Closer all approand turns off the computer                                      | pr Peporting                             | 08                |
|                               | closes all apps and turns on the computer.                                      | perience Improvement Program             | No _              |
|                               |                                                                                 | Security Configuration                   | On                |
|                               | Shutdown Event Tracker                                                          |                                          | (UT               |
|                               | Select the option that best describes why you want to shut down<br>the computer |                                          | No                |
|                               | Ontion: IZ Blanned                                                              |                                          |                   |
|                               | Linetenant Alistanante (Dinned)                                                 |                                          |                   |
|                               |                                                                                 |                                          | Int               |
|                               | A restart or shutdown to service hardware on the system.                        | nory (RAM)                               | 10                |
|                               |                                                                                 | ace                                      | 19.               |
|                               | Comment:                                                                        |                                          | >                 |
|                               |                                                                                 |                                          |                   |
|                               |                                                                                 |                                          |                   |
|                               |                                                                                 | TASKS                                    | •                 |
|                               | OK Cancel Help                                                                  |                                          | •                 |
|                               |                                                                                 |                                          |                   |
|                               | Screenwine to seventy source Log Date and                                       | nine-                                    |                   |
|                               | WIN-TESTE01 8198 Error Microsoft-Windows-Security-SPP Application 03/09/201     | 4 16:39:42                               | Â                 |
|                               | WIN-TESTE01 1014 Error Microsoft-Windows-Security-SPP Application 03/09/201     | 4 16:39:41                               | =                 |
|                               | WIN-TESTE01 8200 Error Microsoft-Windows-Security-SPP Application 03/09/201     | 4 16:39:41                               |                   |
|                               |                                                                                 | <ul> <li>POR</li> <li>PTB2 03</li> </ul> | 17:00<br>/09/2014 |

PS: No VirtualBox, também é possível desligar a máquina virtual através do menu "Máquina → Desligamento por ACPI".